# **ABSENCE MANAGEMENT**

### I. Access Absence Management

There are 3 ways to access Absence Management

1. Web address

### app.frontlineeducation.com OR aesoponline.com

2. Go to the district web site under Forms & Systems menu select the "Abs Mgmt" item from the menu

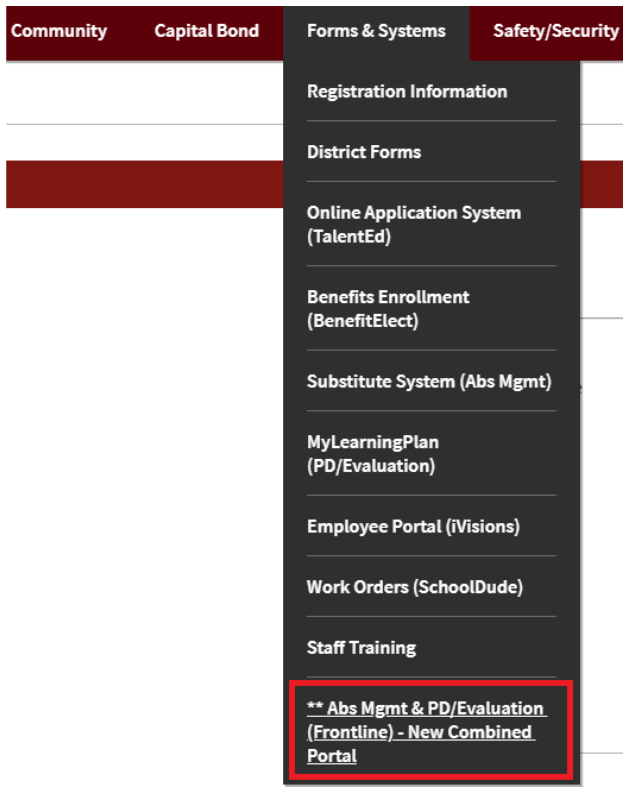

Once you have successfully logged in to Frontline, make sure you are in the **Absence Management** module. If not, use the drop down menu on the top left corner to change to the correct module.

3. Smartphone app (free for iPhone and Android): "**Frontline Education**" Use code <u>7354</u> to connect to West Linn-Wilsonville SD

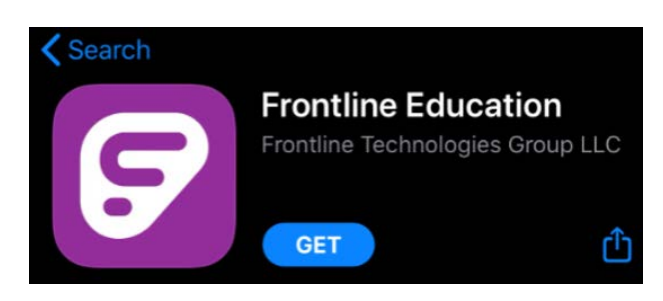

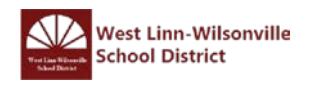

# II. <u>Create Absence (Basic)</u>

You can create an absence via the "Create Absence" tab on the homepage or via the "Absences" option in your side navigation.

| December 2019 January 2020 Febru                                                                                                    |                                                                                                    |                                                                            |                                                                   |                                                               |                                       |                                                        |                                                                       |                                                                   |          | oruary | ary 2020 |                                        |                   |                 |        |     |       |        |                       |                                                                                                    |                                        |
|----------------------------------------------------------------------------------------------------|----------------------------------------------------------------------------------------------------|----------------------------------------------------------------------------|-------------------------------------------------------------------|---------------------------------------------------------------|---------------------------------------|--------------------------------------------------------|-----------------------------------------------------------------------|-------------------------------------------------------------------|----------|--------|----------|----------------------------------------|-------------------|-----------------|--------|-----|-------|--------|-----------------------|----------------------------------------------------------------------------------------------------|----------------------------------------|
| _                                                                                                    | SUN                                                                                                  | MON                                                                        | TUE                                                               | WED                                                           | тни<br>5                              | FRI<br>6                                               | SAT                                                                   | SUN                                                               | MON      | TUE    | WED      | тни<br>2                               | FRI               | SAT             | SUN    | MON | TUE   | WED    | THU                   | FRI                                                                                                    | SAT                                    |
|                                                                                                    | 8                                                                                                    | 9                                                                          | 10                                                                | 11                                                            | 12                                    | 13                                                     | 14                                                                    | 5                                                                 | 6        | 7      | 8        | 9                                      | 10                | 11              | 2      | 3   | 4     | 5      | 6                     | 7                                                                                                    | 8                                      |
|                                                                                                    | 15                                                                                                   | 16                                                                         | 17                                                                | 18                                                            | 19                                    | 20                                                     | 21                                                                    | 12                                                                | 13       | 14     | 15       | 16                                     | 17                | 18              | 9      | 10  | 11    | 12     | 13                    | 14                                                                                                    | 15                                     |
|                                                                                                    | 22                                                                                                   | 23                                                                         | 24                                                                | 25                                                            | 26                                    | 27                                                     | 28                                                                    | 19                                                                | 20       | 21     | 22       | 23                                     | 24                | 25              | 16     | 17  | 18    | 19     | 20                    | 21                                                                                                    | 22                                     |
|                                                                                                    | 29                                                                                                   | 30                                                                         | 31                                                                |                                                               |                                       |                                                        |                                                                       | 26                                                                | 27       | 28     | 29       | 30                                     | 31                |                 | 23     | 24  | 25    | 26     | 27                    | 28                                                                                                    | 29                                     |
|                                                                                                    |                                                                                                    |                                                                            |                                                                   |                                                               |                                       |                                                        |                                                                       | Absence                                                           | es       | c      | losed (  | Day                                    |                   | In-Servic       | e Day  |     |       |        |                       |                                                                                                    |                                        |
| rieas                                                                                                    | e selec                                                                                              |                                                                            | 4.0                                                               |                                                               |                                       |                                                        |                                                                       |                                                                   |          |        |          |                                        |                   |                 |        |     | Neret |        |                       |                                                                                                    | d. and the second                      |
| 0                                                                                                    | Dece                                                                                                 | nt a da                                                                    | te<br>2019                                                        | C                                                             | <b>,</b>                              | Substi                                                 | tute Re                                                               | quired                                                            |          |        |          |                                        |                   | -               |        |     | Need  | more o | ptions?               |                                                                                                    | dvanced                                |
| O<br>SUN MO<br>1 2                                                                                                    | Dece<br>IN TUE                                                                                       | mber 2<br>WED                                                              | <b>te</b><br>2019<br>ПНU F<br>5                                   | C<br>RI SA<br>6 7                                             | ) s<br>т                              | Substi<br>Absen                                        | tute Re<br>ce Reas                                                    | quired                                                            |          |        |          | Yes<br>Select C                        | Dne               |                 |        | ŧ   | Need  | more o | options?              | ENTS                                                                                                    | dvanced                                |
| 0<br>SUN MO<br>1 2<br>8 9<br>15 16                                                                                                    | Dece<br>3<br>10<br>5 17                                                                              | mber 2<br>WED 7<br>4<br>11                                                 | 112 1<br>19 2                                                     | C<br>FRI SA<br>6 7<br>13 14<br>20 21                          | р в<br>т –<br>ц –                     | Substi<br>Absen<br>Time                                | tute Re<br>ce Reas                                                    | quired<br>son                                                     |          |        |          | Yes<br>Select C                        | Dne               |                 |        | •   | Fil   | more o | DRAG                  |                                                                                                    | dvanced<br>DROP                        |
| O MO<br>1 2<br>8 9<br>15 16<br>22 23                                                                                                    | Dece<br>3<br>10<br>5 17<br>3 24                                                                      | web - 4<br>11<br>18<br>25                                                  | 2019<br>THU F<br>5<br>12 1<br>19 2<br>26 2                        | C<br>FRI SA<br>6 7<br>13 14<br>20 21<br>27 28                 | р <u>е</u><br>т<br>і 1<br>і 1         | Substi<br>Absen<br>Fime<br>Please e<br>-H:MM           | tute Rea<br>ce Reas<br>enter a va<br>AM forma                         | quired<br>son<br>tild time rar                                    | nge usin | g the  |          | Yes<br>Select C<br>Full Day<br>08:00 / | Dne<br>AM         | to 03           | :00 PM | •   | FI    | more o | ACHM<br>DRAC          | ENTS                                                                                                    | dvanced<br>DROP<br>ERE                 |
| © SUN MO<br>1 2<br>8 9<br>15 16<br>22 23<br>29 30                                                                                                    | Dece<br>3<br>10<br>5 17<br>3 24<br>0 31                                                              | web 7<br>4<br>11<br>18<br>25<br>1                                          | 2019<br>THU F<br>5<br>12 1<br>19 2<br>26 2<br>2                   | C<br>FRI SA<br>6 7<br>13 14<br>20 21<br>27 28<br>3 4          |                                       | Substi<br>Absen<br>Time<br>Please (<br>H:MM            | tute Re-<br>ce Reas<br>anter a va<br>AM forma<br>to Adm<br>vable by f | quired<br>son<br>ilid time rar<br>at.<br>inistrator               | nge usin | g the  |          | Yes<br>Select C<br>Full Day<br>08:00 / | One<br>AM<br>Subs | to 03<br>titute | :00 PM | •   | Fi    | more o | ACHM<br>DRAC<br>FIL   | ENTS                                                                                                    | dvanced<br>DROP<br>RE                  |
| SUN MO           1         2           8         9           15         16           22         23           29         30           Helpfu           You ca           select | Dece<br>N TUE<br>3<br>10<br>5 17<br>3 24<br>0 31<br>U Hint:<br>In select<br>ually or c<br>a range of | WED 4<br>4<br>11<br>18<br>25<br>1<br>1<br>multiple<br>dick-and<br>of dates | 2019<br>THU F<br>5<br>112 1<br>19 2<br>2<br>2<br>days<br>Hdrag to | C<br>FRI SA<br>6 7<br>13 14<br>21<br>28<br>20 21<br>28<br>3 4 | 2 2 2 2 2 2 2 2 2 2 2 2 2 2 2 2 2 2 2 | Substi<br>Absen<br>Fime<br>Please e<br>H-MM<br>Notes 1 | tute Re-<br>ce Reas<br>anter a va<br>AM forma<br>to Adm<br>vable by t | quired<br>son<br>alid time rar<br>at.<br>inistratoi<br>Subathuto) | nge usin | g the  |          | Yes<br>Select C<br>Full Day<br>08:00 / | AM                | to 03<br>titute | :00 PM |     | Fil   | more o | DRAQ<br>FIL<br>Attacl | A AND A AND | dvanced<br>DROP<br>ERE<br>chosen<br>ts |

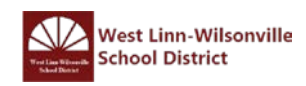

When selecting your absence timeframe, click on the desired date within the calendar. (The system will highlight your selection in blue.)

| Create Absence |      |       |      |      |     |     | 0 Scheduled Absences                              | 0 F        | Past | Absence  | S |
|----------------|------|-------|------|------|-----|-----|---------------------------------------------------|------------|------|----------|---|
| De             | cemt | per 1 | 9    |      |     |     |                                                   |            |      |          |   |
| 0              |      | Dece  | mber | 2019 |     | 0   | Substitute Required                               | Marcal     | _    |          |   |
| SUN            | MON  | TUE   | WED  | THU  | FRI | SAT |                                                   | Yes        |      |          |   |
| 1              | 2    | 3     | 4    | 5    | 6   | 7   | Absence Reason                                    | Select One |      |          | 4 |
| 8              | 9    | 10    | 11   | 12   | 13  | 14  |                                                   | (          |      |          | - |
| 15             | 16   | 17    | 18   | 19   | 20  | 21  | Time<br>Please enter a valid time range using the | Full Day   |      | ;        | 1 |
| 22             | 23   | 24    | 25   | 25   | 27  | 28  | HH:MM AM format.                                  | 08:00 AM   | to   | 03:00 PM | 1 |
| 20             | 30   | 31    | 1    | 2    | 3   |     |                                                   |            |      |          |   |

You can also click on multiple days to create a multi-day absence, and the days do not have to be consecutive.

|     | C    | reat  | e Al  | oser | nce   |     | 0 Scheduled Absences                                       | 0 F        | ast | Absence   | es |
|-----|------|-------|-------|------|-------|-----|------------------------------------------------------------|------------|-----|-----------|----|
| De  | cemt | per 1 | 9; De | cemi | ber 2 | 3   |                                                            |            |     |           |    |
| 0   |      | Dece  | mber  | 2019 |       | 0   | Substitute Required                                        |            | _   |           |    |
| SUN | MON  | TUE   | WED   | THU  | FRI   | SAT |                                                            | Yes        |     |           |    |
| 1   | 2    | 3     | 4     | 5    | 6     | 7   | Absence Reason                                             | Select One |     |           | •  |
| 8   | 9    | 10    | 11    | 12   | 13    | 14  |                                                            | Concercine |     |           | _  |
| 15  | 16   | 17    | 18    | 19   | 20    | 21  | Time                                                       | Full Day   |     |           | •  |
| 22  | 23   | 24    | 25    | 26   | 27    | 28  | Please enter a valid time range using the HH:MM AM format. | 08:00 AM   | to  | 03:00 PM  | 1  |
| 29  | 30   | 31    | 1     | 2    | 3     | 4   |                                                            | 00.007411  |     | COLOUT IN |    |

The absence details (i.e. absence reason, time, etc.) are located beside the date selection tool.

| 0               |                              | Dece                       | mber                           | 2019                      |      | 0   | Substitute Required                                    | Mar           | -      |          |   |
|-----------------|------------------------------|----------------------------|--------------------------------|---------------------------|------|-----|--------------------------------------------------------|---------------|--------|----------|---|
| SUN             | MON                          | TUE                        | WED                            | THU                       | FRI  | SAT |                                                        | res           |        |          |   |
| 1               | 2                            | 3                          | 4                              | 5                         | 6    | 7   | Absence Reason                                         | Select One    |        |          | - |
| 8               | 9                            | 10                         | 11                             | 12                        | 13   | 14  | n kennen den kaller in den soller i stad.              |               |        |          |   |
| 15              | 16                           | 17                         | 18                             | 19                        | 20   | 21  | Time<br>Please enter a valid time range using the      | Full Day      |        | \$       | 1 |
| 22              | 23                           | 24                         | 25                             | 26                        | 27   | 28  | HH:MM AM format.                                       | 08:00 AM      | to     | 03:00 PM |   |
| 29<br>He        | 30<br>elpful l               | 31<br>lint:                | 1                              | 2                         | 3    | 4   | Notes to Administrator<br>(not viewable by Substitute) | Notes to Subs | stitut | e        |   |
| Yo<br>inc<br>se | u can<br>dividua<br>lect a r | select<br>Ily or c<br>ange | multipl<br>click-ar<br>of date | le days<br>nd-drag<br>is. | ) to |     |                                                        |               |        |          |   |
|                 |                              |                            |                                |                           |      |     |                                                        |               |        |          |   |

### **Substitute Required**

Depend on your position, you may or may not have the option to choose if a substitute is needed for the absence. To change the option from Yes to No, just click to move the slider.

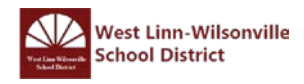

Absence Reason Choose your absence reason from the dropdown list. (These options are pre-determined for you by your system Administrator.)

| Absence Reason                                                        | Select One                                                                                                    | ~ |  |  |  |
|-----------------------------------------------------------------------|----------------------------------------------------------------------------------------------------|---|--|--|--|
|                                                                       | Select One                                                                                                    |   |  |  |  |
| Time<br>Please enter a valid time range using the<br>HH:MM AM format. | BBereavement Leave<br>JJury Duty<br>LDistrict Curriculum<br>LField Trip<br>LOther Grant                                               |   |  |  |  |
| Notes to Administrator<br>(not viewable by Substitute)                | LPDFund<br>LSchool Business<br>LSpEd Training<br>LWLEA<br>Mentor Grant<br>SSick Leave<br>TPersonal Leave<br>UUnpaid Leave<br>Vacation |   |  |  |  |

#### Time

Choose what type of absence this is. Is it a Full Day Absence? Is it a Half Day Absence? You also have the option to choose a custom absence as well. If you do need to enter custom times, choose **Custom** from the dropdown menu and enter the custom times in the boxes provided.

#### Time

Please enter a valid time range using the HH:MM AM format.

#### Notes to Administrator

(not viewable by Substitute)

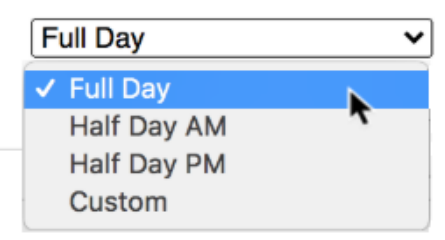

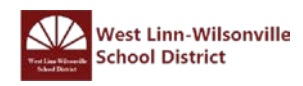

The system also provides a few optional entries (e.g. notes to Admin, notes to Sub. etc.) to further support those will review and fulfill your absence.

| Substitute Required                                                   | Yes                                                               | FILE ATTACHMENTS            |
|-----------------------------------------------------------------------|-------------------------------------------------------------------|-----------------------------|
| Absence Reason                                                        | Personal Day 🗸                                                    |                             |
| Time<br>Please enter a valid time range using the<br>HH:MM AM format. | Full Day         V           08:00 AM         to         03:00 PM | DRAG AND DROP<br>FILES HERE |
| Notes to Administrator<br>(not viewable by Substitute)                | Notes to Substitute                                               | Choose File No file chosen  |
|                                                                       | Please remember to feed<br>Frodo, our classroom hamster!<br>:)    | Shared Attachments          |
| 255 character(s) left                                                 | 199 character(s) left                                             |                             |

Once you have filled in all the required fields, click the Create Absence button at the bottom right corner.

| Create Absence     |                                                |                                           |                               |                              |                |          | 0 Scheduled Absences                                                   | 0                                              | Past           | Absen                         | ces       | 0 Denie            | d Absences        |
|--------------------|------------------------------------------------|-------------------------------------------|-------------------------------|------------------------------|----------------|----------|------------------------------------------------------------------------|------------------------------------------------|----------------|-------------------------------|-----------|--------------------|-------------------|
| De                 | cemi                                           | ber 1                                     | 9                             |                              |                |          |                                                                        |                                                |                |                               |           | Need more options? | Advanced Mode     |
| O                  | O December 2019 O                              |                                           |                               |                              |                | O        | Substitute Required                                                    | Yes                                            | _              | 2                             |           | FILE ATTACHMEN     | лs                |
| 1 8                | 2                                              | 3                                         | 4                             | 5                            | 6<br>13        | 7        | Absence Reason                                                         | Absence Reason Personal Day                    |                |                               |           |                    |                   |
| 15<br>22           | 16<br>23                                       | 17<br>24                                  | 18<br>25                      | 19<br>26                     | 20<br>27       | 21<br>28 | Time<br>Please enter a valid time range using the<br>HH:/MM AM format. | Full Day<br>08:00 AM                           | to             | 03:00 PM                      | ¢<br>N    | DRAG A<br>FILE     | ND DROP<br>S HERE |
| H<br>Y<br>in<br>st | 30<br>elpful I<br>bu can<br>dividua<br>elect a | 31<br>Hint:<br>select<br>ally or<br>range | nultip<br>click-ar<br>of date | z<br>le day<br>nd-dra<br>is. | 3<br>s<br>g to | 4        | Notes to Administrator<br>(not viewable by Substitute)                 | Notes to Sul<br>Please rem<br>Frodo, our<br>:) | embe<br>classi | te<br>er to feed<br>room hams | ster!     | Choose File No     | file chosen       |
|                    |                                                |                                           |                               |                              |                |          | 255 character(s) left                                                  | 1                                              |                | 198 character                 | r(s) left | Shared Attachn     | nents             |
|                    |                                                |                                           |                               |                              |                |          |                                                                        |                                                |                |                               |           | Cancel             | / Create Absence  |

Once the absence is saved, you will see a message with a confirmation number, and the absence will appear under the "Scheduled Absences" tab.

| Confirmation                          |      |
|---------------------------------------|------|
| Your Confirmation Number is 394834367 |      |
|                                       | ✓ Ok |

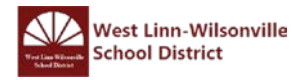

### Note: For Maintenance, Nutrition Service, IT & CREST

After your absence is created, your supervisor will receive a notification email to approve your absence. Once your supervisor approves or deny your leaves, you will receive a notification email of their decision.

| This email is to notify you that the absence Conf# 416149606 has been Approved by Hughes                                                                                                    | This email is to notify you that the absence Conf# 416149614 has been Denied by Hughe                                                                                                    |  |  |  |  |
|----------------------------------------------------------------------------------------------------|----------------------------------------------------------------------------------------------------|--|--|--|--|
| The following are the details of the job:                                                                                                    | The following are the details of the job:                                                                                                    |  |  |  |  |
| Job Summary                                                                                                    | Job Summary                                                                                                    |  |  |  |  |
| Starting On       : 7/15/2020         School       : ADMINISTRATION         Title       : Accounts Payable         Teacher       : Wood, Holly         Substitute       : Not Assigned Yet         Confirmation #       : 416149606       This job does not need a substitute | Starting On       : 7/16/2020         School       : ADMINISTRATION         Title       : Accounts Payable         Teacher       : Wood, Holly         Substitute       : Not Assigned Yet         Confirmation #       : 416149614         This job does not need a substitute |  |  |  |  |
| Job Days                                                                                                    | Job Days                                                                                                    |  |  |  |  |
| School/Reason           ADMINISTRATION           Date: 7/15/2020           Employee Times: 8:00 AM           Substitute Report Times: 8:00 AM           - 4:30 PM           Reason           : Jury Duty - A                                                                  | School/Reason<br>ADMINISTRATION<br>Date: 7/16/2020<br>Employee Times: 8:00 AM - 4:30 PM<br>Substitute Report Times: 8:00 AM - 4:30 PM<br>Reason : Jury Duty - A                                                                                                    |  |  |  |  |
|                                                                                                    |                                                                                                    |  |  |  |  |

#### Note: For Licensed employees & Paraeducators

Absence Management allows you to attach Word, Excel, and/or PDF files for your substitute to reference. (These documents might include lesson plans, seating charts, etc.)

| Substitute Required                                    | Yes                                                            | FILE ATTACHMENTS            |
|--------------------------------------------------------|----------------------------------------------------------------|-----------------------------|
| Absence Reason                                         | Personal Day 🗸                                                 |                             |
| Time<br>Please enter a valid time range using the      | Full Day 🗸                                                     | DRAG AND DROP<br>FILES HERE |
| HH:MM AM format.                                       | 08:00 AM to 03:00 PM                                           |                             |
| Notes to Administrator<br>(not viewable by Substitute) | Notes to Substitute                                            | Choose File No file chosen  |
|                                                        | Please remember to feed<br>Frodo, our classroom hamster!<br>:) | Shared Attachments          |
| 255 character(s) left                                  | 199 character(s) left                                          |                             |

To attach a file before creating absence, click the Choose File button and browse your computer for the file you want to attach. If you are using a web browser (e.g. Chrome), you may also be able to drag the file right into the drop area.

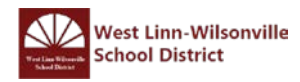

### III. Create Absence with Variation (Advanced)

Let's say you need to account for a sick leave to go to doctor in the first half of the absence and you want to go to your kid's game so you take a personal day for the second half of the absence. For these unique scenarios, you can create variations within the "Advanced Mode" of the absence creation tool.

| In the "Create Absence" tab on the home page | age, click the Advanced Mode button. |
|----------------------------------------------|--------------------------------------|
|----------------------------------------------|--------------------------------------|

|                                                                                                    | C             | reat             | e Al     | bsei     | nce      |          | 3 Scheduled Absences                                          | 2 Past Absences      | 1 Denied Absences                             |
|----------------------------------------------------------------------------------------------------|---------------|------------------|----------|----------|----------|----------|---------------------------------------------------------------|----------------------|-----------------------------------------------|
| Ple                                                                                                    | ease          | sele             | ctad     | ate      |          |          |                                                               |                      | Need more options? Advanced Mode              |
| 0                                                                                                    | G July 2020 O |                  |          |          |          |          | Substitute Required                                           | No                   | FILE ATTACHMENTS                              |
| SUN<br>28                                                                                                    | MON<br>29     | <b>TUE</b><br>30 | WED      | THU<br>2 | FRI<br>3 | SAT<br>4 | Absence Reason                                                | Select One           |                                               |
| 5                                                                                                    | 6             | 7                | 8        | 9        | 10       | 11       | Time                                                          | Full Day             |                                               |
| 12<br>19                                                                                                    | 13<br>20      | 14<br>21         | 15<br>22 | 16<br>23 | 17<br>24 | 18<br>25 | Please enter a valid time range using the<br>HH:MM AM format. | 08:00 AM to 08:00 AM | FILES HERE                                    |
| 26                                                                                                    | 27            | 28               | 29       | 30       | 31       | 1        | Notes to Administrator                                        |                      |                                               |
| Helpful Hint:<br>You can select multiple days<br>individually or click-and-drag to<br>select a range of dates. |               |                  |          |          |          |          | (not viewable by Substitute)                                  |                      | Choose File No file chosen Shared Attachments |
|                                                                                                    |               |                  |          |          |          |          | 255 character(s) left                                         |                      |                                               |
|                                                                                                    |               |                  |          |          |          |          |                                                               |                      | Cancel Create Absence                         |

While in Advanced Mode, fill out the top section as if you were creating an absence just for the first half of the day. Then, once complete, click the button + Add New Variation.

|           | Abs    | ence   | •       |      |          |          |                                                               |                                                                      |   |                                |   |
|-----------|--------|--------|---------|------|----------|----------|---------------------------------------------------------------|----------------------------------------------------------------------|---|--------------------------------|---|
| ſ         | Crea   | ite Ab | osence  |      | Canc     | el       |                                                               |                                                                      |   |                                |   |
| Ju        | y 21   | at /   | ADMI    | NIST | RAT      | ION      |                                                               |                                                                      | * | NEXT STEPS                     | ^ |
| 0         |        | J      | uly 20  | 20   |          | 0        | Absence Reason                                                | SSick Leave                                                          | ~ | Status: No Substitute Required |   |
| SUN<br>28 | 29     | 30     | WED     | 2    | FRI<br>3 | SAT<br>4 | Time                                                          | [·····=                                                              |   | ABSENCE SUMMARY                | ^ |
| 5         | 6      | 7      | 8       | 9    | 10       | 11       | Please enter a valid time range using the<br>HH:MM AM format. | Half Day AM         V           08:00 AM         to         12:00 PM |   | Substitute Required            |   |
| 12        | 20     | 21     | 22      | 23   | 24       | 25       |                                                               |                                                                      |   | Tuesday, July 21, 2020         |   |
| 26        | 27     | 28     | 29      | 30   | 31       | 1        |                                                               |                                                                      |   | 8:00 AM - 12:00 PM             |   |
| Ŀ         | Add    | New \  | /ariati | on   |          |          |                                                               |                                                                      |   |                                |   |
| No        | tes &  | Atta   | chm     | ents |          |          |                                                               |                                                                      | ≽ |                                |   |
|           | ✓ Crea | nte Ab | sence   | •    | Canc     | el       |                                                               |                                                                      |   |                                |   |

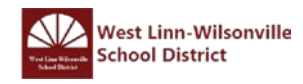

This will expand the absence creation area with a new section called "Variation #2". Select the same day of absence.

|         | Ab      | sence  | •                 |          |          |          |                                                               |               |                    |      |                                                       |   |
|---------|---------|--------|-------------------|----------|----------|----------|---------------------------------------------------------------|---------------|--------------------|------|-------------------------------------------------------|---|
|         | ✓ Cre   | ate At | osenco            |          | Cance    | el       |                                                               |               |                    |      |                                                       |   |
| Va      | riatio  | n #1 · | July              | 21       | at A     | DMIN     | STRATION                                                      |               |                    | *    | NEXT STEPS                                            | ^ |
| 0       |         | J      | uly 20            | 20       |          | 0        | Absence Reason                                                | SSick Leave   | •                  | ~    | Status: No Substitute Required                        |   |
| SUN     | MON     | TUE    | WED               | THU      | FRI      | SAT      |                                                               |               |                    |      | ABSENCE SUMMARY                                       | • |
| 28      | 29      |        | 1                 | 2        | 3        | 4        | Time                                                          | Half Day AM   | <b>v</b>           | 1    | ADJENCE JUMMAN                                        | ~ |
| 5<br>12 | 6<br>13 | 7      | 8<br>15           | 9<br>16  | 10<br>17 | 11<br>18 | HH:MM AM format.                                              | 08:00 AM      | to 12:00 PM        | ]    | Substitute Required<br>No                             |   |
| 19      | 20      | 21     | 22                | 23       | 24       | 25       |                                                               |               |                    |      |                                                       |   |
| 26      | 27      | 28     | 29                | 30       | 31       | 1        |                                                               |               |                    |      | Variation #1<br>Tuesday, July 21, 2020                |   |
| Va      | Add     | New Y  | ∕ariati<br>∙ July | on<br>21 | at A     | DMIN     | STRATION                                                      |               | Delete This Variat | tion | SSick Leave<br>Variation #2<br>Tuesday, July 21, 2020 |   |
| 0       |         | J      | uly 20            | 20       |          | 0        | Absence Reason                                                | SSick Leave   |                    | ~    | 8:00 AM - 12:00 PM                                    |   |
| SUN     | MON     | TUE    | WED               | THU      | FRI      | SAT      |                                                               | CONTRACTOR IN | ·                  |      | SOICK Leave                                           |   |
| 28      | 29      | 30     | 1                 | 2        | 3        | 4        | Time                                                          | Half Day AM   | ×                  | 1    |                                                       |   |
| 5       | 6       | 7      | 8                 | 9        | 10       | 11       | Please enter a valid time range using the<br>HH:MM AM format. | 08:00 AM      | to 12:00 PM        |      |                                                       |   |
| 12      | 13      | 14     | 15                | 16       | 17       | 18       |                                                               |               |                    |      |                                                       |   |
| 19      | 20      | 21     | 22                | 23       | 24       | 25       |                                                               |               |                    |      |                                                       |   |
| 26      | 27      | 28     | 29                | 30       | 31       | 1        |                                                               |               |                    |      |                                                       |   |
| ŀ       | Add     | New    | /ariati           | on       |          |          |                                                               |               | Delete This Variat | tion |                                                       |   |
| No      | tes 8   | & Atta | chm               | ents     |          |          |                                                               |               |                    | ≽    |                                                       |   |
|         | ∕ Cre   | ate At | osenco            | ,        | Cance    | el       |                                                               |               |                    |      |                                                       |   |

A "Resolve Conflicts" message may pop up. Simply select **Resolve manually** then click Ok.

| Resolve Conflicts                                                        |           |
|--------------------------------------------------------------------------|-----------|
| The following dates overlap with a previous variat would you like to do? | ion. What |
| Tue, Jul 21                                                              |           |
| Remove from this variation   Remove from this variation                  |           |
| Keep on this variation and remove from all others<br>Resolve manually    | ✔ Ok      |

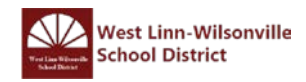

Once the second half of the absence date is complete, click the **Create Absence** button.

|          | Abs           | sence           | •       |          |      |       |                                                               |                   |                    |     |                                                       |   |
|----------|---------------|-----------------|---------|----------|------|-------|---------------------------------------------------------------|-------------------|--------------------|-----|-------------------------------------------------------|---|
|          | Crea          | ate At          | sence   | •        | Canc | əl    |                                                               |                   |                    |     |                                                       |   |
| Va       | iatior        | n #1 -          | July    | 21       | at A | DMINI | STRATION                                                      |                   |                    | *   | NEXT STEPS                                            | ^ |
| 0        |               | J               | uly 20  | 20       |      | 0     | Absence Reason                                                | SSick Leave       |                    | ~   | Status: No Substitute Required                        |   |
| SUN      | MON           | I TUE           | WED     | THU      | FRI  | SAT   |                                                               | CONTRACT CONTRACT |                    | -   |                                                       |   |
| 28       | 29            | 30              | 1       | 2        | 3    | 4     | Time                                                          | Half Day AM       | ~                  | 1   | ABSENCE SUMMARY                                       | ^ |
| 5        | 6             | 7               | 8       | 9        | 10   | 11    | Please enter a valid time range using the<br>HH:MM AM format. | 08:00 AM          | to 12:00 PM        |     | Substitute Required                                   |   |
| 10       | 20            | 24              | 22      | 22       | 24   |       |                                                               |                   |                    |     |                                                       |   |
| 26       | 20            | 21              | 29      | 25<br>30 | 31   | 1     |                                                               |                   |                    |     | Variation #1<br>Tuesday, July 21, 2020                |   |
| ↓<br>Vai | Add<br>iatior | New \<br>n #2 - | /ariati | on<br>21 | at A | DMINI | STRATION                                                      |                   | Delete This Variat | ion | SSick Leave<br>Variation #2<br>Tuesday, July 21, 2020 |   |
| 0        |               | J               | uly 20  | 20       |      | 0     | Absence Reason                                                | TPersonal L       | eave               | ~   | 12:30 PM - 4:30 PM<br>TPersonal Leave                 |   |
| SUN      | MON           | I TUE           | WED     | THU      | FRI  | SAT   |                                                               | ·                 |                    |     |                                                       |   |
| 28       | 29            |                 | 1       | 2        | 3    | 4     | Time                                                          | Half Day PM       | ~                  |     |                                                       |   |
| 5        | 6             | 7               | 8       | 9        | 10   | 11    | HH:MM AM format.                                              | 12:30 PM          | to 04:30 PM        |     |                                                       |   |
| 12       | 13            | 14              | 15      | 16       | 17   | 18    |                                                               |                   |                    |     |                                                       |   |
| 19       | 20            | 21              | 22      | 23       | 24   | 25    |                                                               |                   |                    |     |                                                       |   |
| 26       | 27            | 28              | 29      | 30       | 31   | 1     |                                                               |                   |                    |     |                                                       |   |
| ŀ        | Add           | New             | /ariati | on       |      |       |                                                               |                   | Delete This Variat | ion |                                                       |   |
| No       | tes 8         | & Atta          | chm     | ents     |      |       |                                                               |                   |                    | ≽   |                                                       |   |
| E        | Crea          | ate At          | sence   | •        | Canc | el    |                                                               |                   |                    |     |                                                       |   |

Note: You can also use Advanced Mode to create variations in a period of absence (several days).

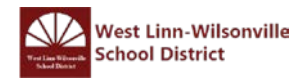

# IV. View Scheduled Absences

Any upcoming absences that you have created in Absence Management can be found under the "Scheduled Absences" tab on your home page. The number on the tab indicates how many absences you have scheduled.

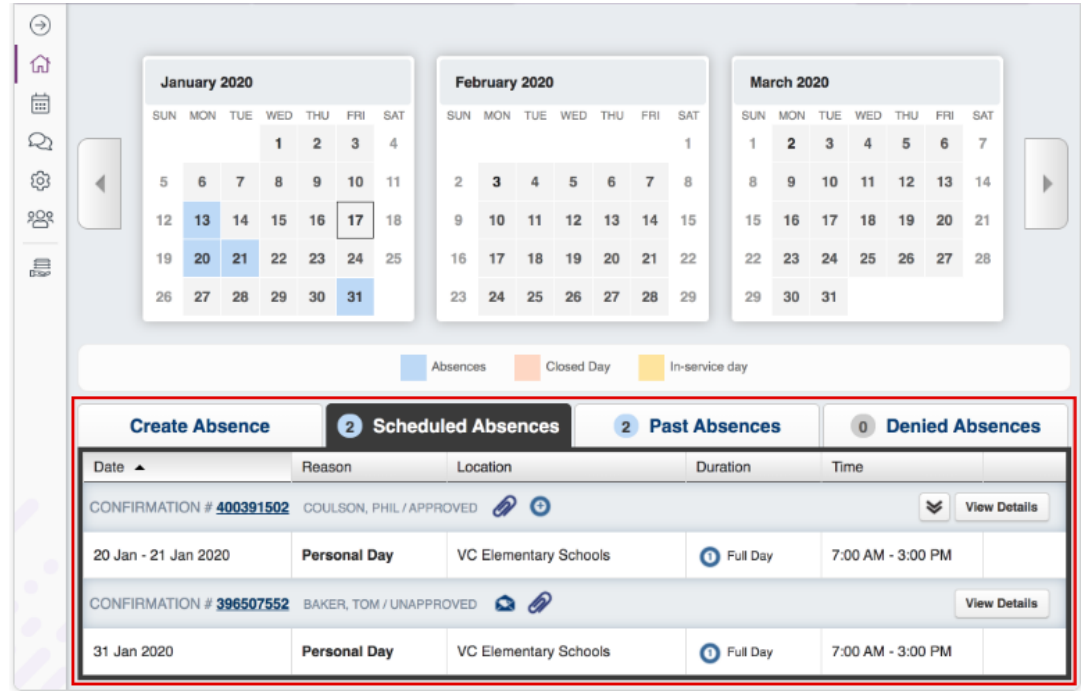

Each absence is represented by two lines. The top line shows the confirmation number, fill status, and approval status. The second line shows the date of the absence, absence reason, and the times of the absence.

If the absence is a multi-day absence, you can expand it to view the individual days by clicking the expand icon.

| Create Absence                  | 2 Sched            | luled Absences 2      | Past Absences | 0 Denied          | Absences     |
|---------------------------------|--------------------|-----------------------|---------------|-------------------|--------------|
| Date 🔺                          | Reason             | Location              | Duration      | Time              |              |
| CONFIRMATION # 400391502        | COULSON, PHIL / AP | PROVED 🔗 🗿            |               | <b>\$</b>         | View Details |
| 20 Jan 2020                     | Personal Day       | VC Elementary Schools | Full Day      | 7:00 AM - 3:00 PM |              |
| 21 Jan 2020                     | Personal Day       | VC Elementary Schools | 1 Full Day    | 7:00 AM - 3:00 PM |              |
| CONFIRMATION # <u>396507552</u> | BAKER, TOM / UNAP  | PROVED 🔉 🖉            |               |                   | View Details |
| 31 Jan 2020                     | Personal Day       | VC Elementary Schools | 1 Full Day    | 7:00 AM - 3:00 PM |              |

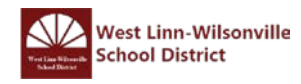

## V. <u>View Past Absences</u>

The "Past Absences" tab (located on the homepage) retains a list of absences that have occurred within the past 30 days.

You can review the basic details of each absence (e.g. location, duration, etc.) at a glance, or you can click the confirmation number or the View Details button beside an absence for additional details.

|                             | Fei                                         | oruary                               | 2020           |                      |                                  |                                            |                                               | Ma                           | rch 20                             | 20                                       |               |          |          |                            | Ap                        | ril 202  | 0          |                  |                       |       |                 |        |
|-----------------------------|---------------------------------------------|--------------------------------------|----------------|----------------------|----------------------------------|--------------------------------------------|-----------------------------------------------|------------------------------|------------------------------------|------------------------------------------|---------------|----------|----------|----------------------------|---------------------------|----------|------------|------------------|-----------------------|-------|-----------------|--------|
|                             | SUN                                         | MON                                  | TUE            | WED                  | THU                              | FRI                                        | SAT                                           | SUN                          | MON                                | TUE                                      | WED           | THU      | FRI      | SAT                        | SUN                       | MON      | TUE        | WED              | THU                   | FRI   | SAT             |        |
|                             |                                             |                                      |                |                      |                                  |                                            | 1                                             | 1                            | 2                                  | 3                                        | 4             | 5        | 6        | 7                          |                           |          |            | 1                | 2                     | 3     | 4               |        |
|                             | 2                                           | 3                                    | 4              | 5                    | 6                                | 7                                          | 8                                             | 8                            | 9                                  | 10                                       | 11            | 12       | 13       | 14                         | 5                         | 6        | 7          | 8                | 9                     | 10    | 11              |        |
|                             | 9                                           | 10                                   | 11             | 12                   | 13                               | 14                                         | 15                                            | 15                           | 16                                 | 17                                       | 18            | 19       | 20       | 21                         | 12                        | 13       | 14         | 15               | 16                    | 17    | 18              |        |
|                             | 16                                          | 17                                   | 18             | 19                   | 20                               | 21                                         | 22                                            | 22                           | 23                                 | 24                                       | 25            | 26       | 27       | 28                         | 19                        | 20       | 21         | 22               | 23                    | 24    | 25              |        |
|                             | 23                                          | 24                                   | 25             | 26                   | 27                               | 28                                         | 29                                            | 29                           | 30                                 | 31                                       |               |          |          |                            | 26                        | 27       | 28         | 29               | 30                    |       |                 |        |
|                             | Create                                      | e Abs                                | enc            | e                    |                                  | 1                                          | Sched                                         | Absence                      | es<br>Abse                         | nce                                      | Closed E      | Day      | Pa       | In-servic                  | <sup>e day</sup><br>sence | 8        | 1          | 1                | Deni                  | ied A | bsen            | ICE    |
| This                        | Create                                      | e Abs                                | ences          | e<br>for the         | e past                           | 1<br>30 da                                 | Sched<br>ys. <u>View</u>                      | Absence                      | es<br>Abse                         | nce                                      | S S           | Day      | ) Pa     | In-servic                  | <sup>e day</sup><br>sence | \$       | L          | 1                | Deni                  | ied A | bsen            | ce     |
| This                        | Create                                      | e Abs                                | ences          | <b>e</b><br>for the  | e past<br>Reas                   | 1<br>30 da<br>on                           | Sched<br>ys. <u>View</u>                      | Absence                      | es<br>Abse<br><br>Locati           | on                                       | Closed (      | Day      | Pa       | In-servic<br>ast Ab        | e day<br>sence            | \$       | Tir        | 1<br>ne          | Deni                  | ied A | lbsen           | ice    |
| This<br>Date<br>CON         | Create<br>s list show                       | e Abs<br>vs abse<br>DN # 3           | ences<br>96507 | e<br>for the<br>7500 | e past<br>Reast<br>BARR          | 1<br>30 da<br>on<br>OWM4                   | Sched<br>ys. <u>View</u>                      | Absence<br>uled /<br>More    | Abse                               | on<br>OVED                               | Closed I<br>s | Day      | Pa       | In-servio<br>ast Ab<br>Dur | e day<br>sence            | 5        | Tir        | 1<br>ne          | Deni                  | ied A | Absen<br>View D | IC CE  |
| This<br>Date<br>CON         | Create<br>list show<br>FIRMATI<br>an 2020   | e Abs<br>vs abse                     | ences<br>96507 | e<br>for the<br>7500 | e past<br>Rease<br>BARR<br>Profe | 30 da<br>on<br>oww.r                       | Sched<br>ys. <u>View</u><br>w, geor           | Absence<br>uled /<br>More    | Abse<br>Locati                     | on<br>DVED<br>emen                       | Closed I<br>s | Day      | P        | In-servio<br>ast Ab<br>Dur | e day<br>sence<br>ration  | <b>s</b> | 7:0        | 1<br>ne          | <b>Deni</b><br>- 3:00 | ied A | View D          | etall  |
| This<br>Date<br>CON<br>13 J | Create<br>list show<br>FIRMATION<br>an 2020 | e Abs<br>vs abse<br>ON # 3<br>ON # 4 | ences<br>96507 | e<br>for the<br>7500 | Past<br>Reast<br>BARR<br>Profe   | 1<br>30 da<br>on<br>owm4<br>ssion<br>ssion | Sched<br>ys. <u>View</u><br>w, geor<br>al Day | Absence<br>uled /<br>GE / UN | Abse<br>Locati<br>IAPPRO<br>VC Ele | on<br>on<br>over<br>over<br>over<br>over | closed I<br>s | Day<br>2 | <b>P</b> | In-servic<br>ast Ab<br>Dur | e day<br>sence<br>ration  | <b>s</b> | Tir<br>7:0 | 1<br>ne<br>00 AM | <b>Deni</b><br>- 3:00 | ied A | View D          | etailt |

If you need to see your absence history from more than 30 days ago, click the **View More** link at the top of the "Past Absences" list or navigate to Absences > Past Absences in the side navigation.

| Create Absence                  | 1 Schedul               | ed Absences         | 2 Past Absences | 1 Denied          | Absences     |
|---------------------------------|-------------------------|---------------------|-----------------|-------------------|--------------|
| This list shows absences for t  | he past 30 days. View M | ore                 |                 |                   |              |
| Date 🔺                          | Reason                  | Location            | Duration        | Time              |              |
| CONFIRMATION # <u>396507500</u> | BARROWMAN, GEORGE       |                     |                 |                   | View Details |
| 13 Jan 2020                     | Professional Day        | VC Elementary Schoo | is 🕕 Full Day   | 7:00 AM - 3:00 PM |              |

This selection opens a history of past absences. From here, you can filter timeframes from the last 60 days to the last 90 days, 120 days, and beyond. Simply select a timeframe option at the top of the page.

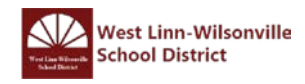

| Past Absences from 10/7/2019 to 2/4/2020 |              |              |               |                  |                  |        |  |  |  |  |  |  |
|------------------------------------------|--------------|--------------|---------------|------------------|------------------|--------|--|--|--|--|--|--|
| Select a date range:                     | Last 60 days | Last 90 days | Last 120 days | This School Year | Last School Year | Custom |  |  |  |  |  |  |
|                                          | 3 Past Abs   | sences       | C .           |                  |                  |        |  |  |  |  |  |  |

# VI. <u>View Absence Balance</u>

To view your absence balance, click on the Account option in the side navigation

| NAVIGATION    | Personal Info            | Personal Info                       |
|---------------|--------------------------|-------------------------------------|
| 슈 Home        | Rhono                    |                                     |
| 🛱 Absences >  | Credentials              | General Information                 |
|               | Shared                   | Name: Holly Wood                    |
| SZI Feedback  | Attachments              | Phone 999-999-9999                  |
| ဨြဲ Account   | Preferred<br>Substitutes | Email Address: WOOdh@wlwv.k12.or.us |
| ංසි Directory | Evoluted                 | Title: Maintenance III              |
|               | Substitutes              | Room Number:                        |
|               | Absence Reason           | Language: English                   |
|               | Balances                 | Address                             |
|               |                          | Address1: 12345 NW Stafford Rd      |
|               |                          | Address2:                           |
|               |                          | Address3:                           |
|               |                          | Address4:                           |
|               |                          | State: OR                           |
|               |                          | <sub>city:</sub> West Linn          |
|               |                          | Zip Code:                           |

Now click the Absence Reason Balances tab to the left of the page

|             | ¢ | Personal Info              | Absence Reason Ba  | alances                                    |      |             | Last Calculated:<br>Wednesday, June 24, 2020 |
|-------------|---|----------------------------|--------------------|--------------------------------------------|------|-------------|----------------------------------------------|
| Home        |   | Phone<br>Credentials       | Absence Reason     | Initial                                    | Used | Pending     | Balance                                      |
| Q Feedback  | , | Shared<br>Attachments      | BBereavement Leave | 24.00 Hours<br>as of Monday, July 1, 2019  | None | None        | 24.00 Hours                                  |
| Account     |   | Preferred<br>Substitutes   | JJury Duty         | 24.00 Hours<br>as of Monday, July 1, 2019  | None | None        | 24.00 Hours                                  |
| C Directory |   | Excluded<br>Substitutes    | SSick Leave        | 1413.52 Hours                              | None | None        | 1413.52 Hours                                |
|             |   | Absence Reason<br>Balances |                    | as of Monday, July 1, 2019                 |      |             |                                              |
|             |   |                            | TPersonal Leave    | 8.50 Hours<br>as of Monday, July 1, 2019   | None | None        | 8.50 Hours                                   |
|             |   |                            | UUnpaid Leave      | None<br>as of Monday, July 1, 2019         | None | None        | 0.00 Hours                                   |
|             |   |                            | Vacation           | 224.00 Hours<br>as of Monday, July 1, 2019 | None | 48.00 Hours | 224.00 Hours<br>176.00 Hours after Pending   |

Here's a quick key to help you understand the columns on the Absence Reasons Balances page:

- Initial This is the initial number of days or hours given to you for this absence reason.
- Used The number of days or hours you have used so far.
- Pending The number of days or hours that you have scheduled for upcoming absences.
- Balance This is your current absence reason balance. You can also see your "Days/Hours after Pending" balance which calculates in your pending time.

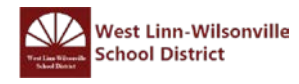